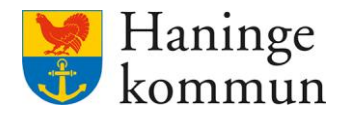

2024-06-20

# Kvalitetssäkra att genomförandeplan i Lifecare

Postadress 136 81 Haninge Besöksadress Kommunhuset Rudsjöterrassen 2 Telefon 08-606 70 00 E-post haningekommun@haninge.se Webb www.haninge.se

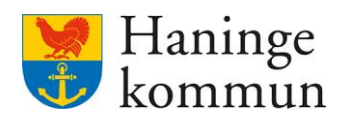

# Om dokumentet

Dokumenttyp: Lathund Dokumentnamn: Kvalitetssäkra genomförandeplan i Lifecare Datum: 2024-06-20

# Innehåll

| 1.1 Grundläggande funktionalitet - Söka fram lista över genomförandeplaner | 3  |
|----------------------------------------------------------------------------|----|
| 1.1.1 Hantera resultatet                                                   | 4  |
| 1.2 Skapad genomförandeplan                                                | 5  |
| 1.2.1 När ska genomförandeplanen följas upp?                               | 6  |
| 1.2.2 Har genomförandeplanen följts upp enligt plan?                       | 7  |
| 1.3 Pågående genomförandeplaner                                            | 8  |
| 1.4 Saknar genomförandeplaner                                              | 8  |
| 1.5 Varför kan inte handläggaren se genomförandeplanen?                    | 8  |
| 2. Checklistor                                                             | 9  |
| 2.1.1 Checklista - har vi kunder som saknar genomförandeplan?              | 9  |
| 2.1.2 Checklista – har vi missat uppföljning av någon genomförandeplan?    | 10 |
| 2.1.3 Checklista – är genomförandeplanen delad till handläggaren?          | 12 |

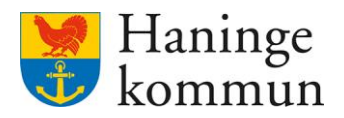

#### 1.1 Grundläggande funktionalitet - Söka fram lista över genomförandeplaner

För att söka fram lista över pågående, avslutade eller saknade genomförandeplaner logga in som chef.

Klicka på Meny.

| 🖲 Lifecar | e                                                                       |                                             | Marie Eidstrand<br>SAFUtforareChefVildo, Testboendet |
|-----------|-------------------------------------------------------------------------|---------------------------------------------|------------------------------------------------------|
|           |                                                                         | Maries hemskärm                             |                                                      |
|           | Ej signerad dokumentation<br>Inget att signera                          | Ej lästa notifieringar<br>Inget att hantera | Ej bekräftade beställningar<br>Inget att hantera     |
|           | Senast dokumenterat<br>Visa dokumentation från när du senast loggade in |                                             | <b>Genomförandeplaner</b><br>Planer att följa upp    |
|           | <b>Att göra HSL</b><br>Visa planerade HSL aktiviteter                   | **************************************      | Finns inga planer att följa upp                      |

Klicka på Sök.

Klicka på Genomförandeplan.

| Hem                                              |                        |                      |     |                    | Stäng |
|--------------------------------------------------|------------------------|----------------------|-----|--------------------|-------|
| S Lifecare                                       |                        |                      | MEN | tY:                |       |
|                                                  | A                      |                      | 6   | Hem                |       |
|                                                  | Maries hemskarm        |                      | 2   | Sök brukare        |       |
|                                                  |                        |                      | 0   | Beställningar      |       |
| Ej signerad dokumentation                        | Ej lästa notifieringar | Ej bekr              | 0   | Att göra HSL       |       |
|                                                  |                        |                      | 0   | Månadsrapportering |       |
|                                                  |                        |                      | 0   | Notifieringar      |       |
| Senast dokumenterat                              |                        | Geno                 | A   | Utförarpersonal    |       |
| Visa dokumentation från när du senast loggade in |                        | P                    | 6   | Synkronisering     |       |
|                                                  |                        | Finns inga planer at | 8   | Meddelanden        |       |
| Att göra HSL                                     |                        |                      | 0   | Inställningar      | ~     |
|                                                  |                        |                      | 0   | Sök                | ^     |
|                                                  |                        |                      | Do  | kumentation        |       |
| FRÂNVARO                                         |                        |                      | Ge  | nomförandeplan     |       |

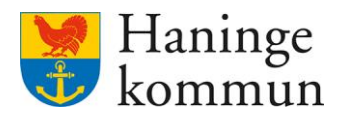

Du kan välja att söka på Skapade genomförandeplaner, pågående genomförandeplaner och på kunder som saknar genomförandeplan.

| n                                                                                                    |                                                                               |                                                              |   | Marie Eidstrand<br>SAF.UtforareChefVábo, Testboendet |   |
|----------------------------------------------------------------------------------------------------|-------------------------------------------------------------------------------|--------------------------------------------------------------|---|------------------------------------------------------|---|
| ök genomförandeplan                                                                                                    |                                                                               |                                                              |   |                                                      |   |
| Ange kriterier för din sökning.                                                                                                    |                                                                               |                                                              |   | Stäng sök                                            | ^ |
| Rensa      Typ      Skapad genomförandeplan      Pågående genomförandeplan      Avböjd genomförandeplan      Saknar genomförandeplan | Brukare Personnummer eller namn Sök på kundnummer Inkludera avslutade brukare | Skapad av Personnummer eller namn Inkludera inaktiv personal | ) |                                                      |   |
| Delaktighet       Ja/Nej       Ja       Nej                                                                                          | Págående datum från                                                           | Págående datum till                                          |   |                                                      |   |

### 1.1.1 Hantera resultatet

När du klickat på Sök får du fram kan du snabbt se hur många som omfattas av svaret (1).

Du kan nu exportera resultatet till Excel (2) eller skriva ut resultatet (3).

| n                                                |                                                                         |                                                                         |                                                                              |                       |           | Marie Eid<br>SAF.Utfora             | dstrand Testboendet                                                         |
|--------------------------------------------------|-------------------------------------------------------------------------|-------------------------------------------------------------------------|------------------------------------------------------------------------------|-----------------------|-----------|-------------------------------------|-----------------------------------------------------------------------------|
| ök genomförandepla                               | 2 3                                                                     |                                                                         |                                                                              |                       |           |                                     |                                                                             |
| Din sökning resulterad i <u>28 träffar.</u>      | ] 1                                                                     |                                                                         |                                                                              |                       |           |                                     | Öppna sök 👻                                                                 |
|                                                  |                                                                         |                                                                         |                                                                              |                       |           |                                     |                                                                             |
| yp: skapad genomförandeplan                      |                                                                         |                                                                         |                                                                              |                       |           |                                     | Dölj/visa kolumne                                                           |
| р: экараd genomrörändeplan<br>Brukare            | Uppråttad datum                                                         | Avslutsdatum                                                            | Planerad uppföljning                                                         | Genomförd uppföljning | Skapad av | Delaktig                            | Dolj/visa kolumne     Enhet                                                 |
| p: skapao genomrorandeplan<br>Brukare            | Upprättad datum<br>2024-03-29                                           | Avslutsdatum                                                            | Planerad uppföljning<br>2024-09-27                                           | Genomförd uppföljning | Skapad av | Delaktig<br>ja                      | Dolj/visa kolumne Enhet Avdelning a                                         |
| p: skapao genomrorandeplan<br>Brukare            | Upprättad datum<br>2024-03-29<br>2024-03-15                             | Avslutsdatum<br>tillsvidare<br>tillsvidare                              | Planerad uppföljning<br>2024-09-27<br>2024-09-16                             | Genomförd uppföljning | Skapad av | Delaktig<br>ja<br>Nej               | Dolj/visa kolumne Enhet Avdelning a Avdelning a                             |
| p: skapao genomrorandeplan<br>Irukare            | Upprättad datum<br>2024-03-29<br>2024-03-15<br>2024-02-28               | Avslutsdatum<br>tillsvidare<br>tillsvidare<br>tillsvidare               | Planerad uppföljning<br>2024-09-27<br>2024-09-16<br>2024-08-28               | Genomförd uppföljning | Skapad av | Delaktig<br>ja<br>Nej<br>Nej        | Doljvisa kolumne Enhet Avdelning a Avdelning a Avdelning a                  |
| pr: skapao genomitorandeplan<br>Brukare<br>5<br> | Upprättad datum<br>2024-03-29<br>2024-03-15<br>2024-02-28<br>2023-12-07 | Avslutsdatum<br>tillsvidare<br>tillsvidare<br>tillsvidare<br>2024-01-10 | Planerad uppföljning<br>2024-09-27<br>2024-09-16<br>2024-08-28<br>2024-06-07 | Genomförd uppföljning | Skapad av | Delaktig<br>ja<br>Nej<br>Nej<br>Nej | Dolj/Visa kolumne     Enhet     Avdelning a     Avdelning a     Avdelning a |

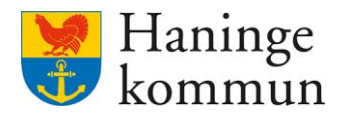

#### 1.2 Skapad genomförandeplan

Om du väljer att klicka på Skapad genomförandeplan och SÖK direkt så får du upp **alla genomförandeplaner som är skapade i din verksamhet**. Du kan såklart även snäva ner resultatet genom att välja datum Skapat från – skapat till och du får på så sätt fram genomförandeplaner som är skapade mellan specifika datum.

| in sökning resulterade i 28 träffar. |                                 |                                     | Stäng sö |
|--------------------------------------|---------------------------------|-------------------------------------|----------|
| ) Rensa                              |                                 |                                     |          |
| Skapad genomförandenlan              | Brukare                         | <br>Skapad av                       |          |
| Pågående genomförandeplan            | Personnummer eller namn         | <br>Personnummer eller namn         |          |
| Avhöid senomförandenlan              | Sök på kundnummer               | Inkludera inaktiv personal          |          |
| ) Saknar genomförandeplan            | Inkludera avslutade brukare     |                                     |          |
| delate the                           | Skapad datum från               | Skapad datum till                   |          |
| la/Nei                               |                                 |                                     |          |
| ) ja                                 | Planerad uppföljning datum från | <br>Planerad uppföljning datum till |          |
| ) Nej                                |                                 |                                     |          |
|                                      |                                 |                                     |          |
|                                      | Uppföljning datum från          | Uppföljning datum till              |          |
|                                      | Uppfoljning datum fran          | Uppfoljning datum till              |          |

I resultatet kan du se när genomförandeplanen upprättats för kunden.

| m                                                                                                    |                                                                         |                                                                         |                                                                              |                       |           | Marie Eid<br>SAF.Utforar            | dstrand Testboendet                                                        |
|----------------------------------------------------------------------------------------------------|-------------------------------------------------------------------------|-------------------------------------------------------------------------|------------------------------------------------------------------------------|-----------------------|-----------|-------------------------------------|----------------------------------------------------------------------------|
| öök genomförandepla                                                                                                    | 🛯 👌 Exportera 😞 Skriv ut                                                |                                                                         |                                                                              |                       |           |                                     |                                                                            |
| Din sökning resulterade i 28 träffar.                                                                                                    |                                                                         |                                                                         |                                                                              |                       |           |                                     | Oppna sök 👻                                                                |
| See Classed assessful and asland                                                                                                    |                                                                         |                                                                         |                                                                              |                       |           |                                     |                                                                            |
| тур. экарао genomrorandepian                                                                                                    |                                                                         |                                                                         |                                                                              |                       |           |                                     | Dölj/visa kolumne                                                          |
| yp: skapau genomoranuepian<br>Brukare                                                                                                    | Upprättad datum                                                         | Avslutsdatum                                                            | Planerad uppföljning                                                         | Genomförd uppföljning | Skapad av | Delaktig                            | Dölj/visa kolumn                                                           |
| yp: skapau genomorandepan<br>Brukare<br>S                                                                                                    | Upprättad datum<br>2024-03-29                                           | Avslutsdatum<br>tillsvidare                                             | Planerad uppföljning<br>2024-09-27                                           | Genomförd uppföljning | Skapad av | Delaktig<br>ja                      | Dolj/visa kolumn Enhet Avdelning a                                         |
| yp. skapao genomorancepan<br>Brukare<br>S<br>A:                                                                                                    | Upprättad datum<br>2024-03-29<br>2024-03-15                             | Avslutsdatum<br>tillsvidare<br>tillsvidare                              | Planerad uppföljning<br>2024-09-27<br>2024-09-16                             | Genomförd uppföljning | Skapad av | Delaktig<br>ja<br>Nej               | Döljvisa kolumn Enhet Avdelning a Avdelning a                              |
| Brukare S Ar                                                                                                    | Uppråttad datum<br>2024-03-29<br>2024-03-15<br>2024-02-28               | Avslutsdatum<br>tillsvidare<br>tillsvidare<br>tillsvidare               | Planerad uppföljning<br>2024-09-27<br>2024-09-16<br>2024-08-28               | Genomförd uppföljning | Skapad av | Delaktig<br>ja<br>Nej<br>Nej        | DoljAvsa kolumni Enhet Avdelning a Avdelning a Avdelning a                 |
| Brukare S<br>Article State Stat | Uppråttad datum<br>2024-03-29<br>2024-03-15<br>2024-02-28<br>2023-12-07 | Avslutsdatum<br>tillsvidare<br>tillsvidare<br>tillsvidare<br>2024-01-10 | Planerad uppföljning<br>2024-09-27<br>2024-09-16<br>2024-08-28<br>2024-06-07 | Genomförd uppföljning | Skapad av | Delaktig<br>ja<br>Nej<br>Nej<br>Nej | Doljvisa kolumn     Enhet     Avdelning a     ·Avdelning a     Avdelning a |

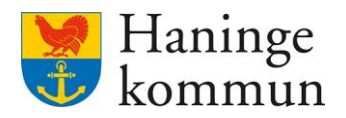

Du kan i vyn för skapade genomförandeplaner välja att söka på Planerad uppföljning till – från. Om du lämnar dessa datum tomma i sökningen får du fram samtliga skapade genomförandeplaner oberoende av datum för uppföljning.

Du föreslås därför att lämna det tomt i sökningen.

Om du väljer att klicka på Skapad genomförandeplan och SÖK direkt så får du upp alla genomförandeplaner som är skapade i din verksamhet. Du kan såklart även snäva ner resultatet genom att välja datum Skapat från – skapat till och du får på så sätt fram genomförandeplaner som är skapade mellan specifika datum.

Klicka på Sök.

| 1                                                                                 |                                 |                                 | <b>Aarie Eidstrand</b><br>AF.UtforareChefVåbo, Vallagården - Avd 3 |
|-----------------------------------------------------------------------------------|---------------------------------|---------------------------------|--------------------------------------------------------------------|
| ök genomförandeplan 🛛 💩 🛤                                                         | portera 🙃 Skriv ut              |                                 |                                                                    |
| Din sökning resulterade i 28 träffar.                                             |                                 |                                 | Stäng sök                                                          |
| 🗑 Rensa                                                                           | Brukare                         | Skapad av                       |                                                                    |
| Skapad genomförandeplan                                                           | Personnummer eller namn         | Personnummer eller namn         |                                                                    |
| Pågående genomförandeplan     Avböjd genomförandeplan     Saknar senomförandeplan | Sök på kundnummer               | Inkludera inaktiv personal      |                                                                    |
|                                                                                   | Skapad datum från               | Skapad datum till               |                                                                    |
| ja/Nej                                                                            |                                 |                                 |                                                                    |
| ja<br>Nej                                                                         | Planerad uppföljning datum från | Planerad uppföljning datum till |                                                                    |
|                                                                                   |                                 |                                 |                                                                    |
|                                                                                   | Uppföljning datum från          | Uppföljning datum till          |                                                                    |
|                                                                                   |                                 |                                 |                                                                    |

I resultatlistan kan du se när genomförandeplanen skapats (1) samt när det är planerad uppföljning (2).

| 1                                                     |                                                                |                                                           |                                                                     |                       |           | Marie Eid<br>SAF.Utforar     | Istrand Testboendet                                                     |
|-------------------------------------------------------|----------------------------------------------------------------|-----------------------------------------------------------|---------------------------------------------------------------------|-----------------------|-----------|------------------------------|-------------------------------------------------------------------------|
| ök genomförandeplar                                   | n 👌 Exportera 🗟 Skriv ut                                       |                                                           |                                                                     |                       |           |                              |                                                                         |
| Din sökning resulterade i 28 träffar.                 |                                                                |                                                           |                                                                     |                       |           |                              | Oppna sök 👻                                                             |
|                                                       |                                                                |                                                           |                                                                     |                       |           |                              |                                                                         |
| /p: Skapad genomförandeplan                           | 200                                                            |                                                           |                                                                     |                       |           |                              |                                                                         |
| p: Skapad genomförandeplan                            | 1                                                              | 2                                                         | 2                                                                   |                       |           |                              | Dolj/visa kolumner                                                      |
| p: Skapad genomförandeplan<br>rukare                  | <b>1</b><br>Upprättad datum                                    | Avslutsdatum                                              | <b>2</b><br>Planerad uppföljning                                    | Genomförd uppföljning | Skapad av | Delaktig                     | Dolj/visa kolumner                                                      |
| p: Skapad genomförandeplan<br>Irukare                 | L<br>Upprättad datum<br>2024-03-29                             | Avslutsdatum                                              | 2<br>Planerad uppföljning<br>2024-09-27                             | Genomförd uppföljning | Skapad av | Delaktig<br>ja               | Dolyvisa kolumner Enhet Avdelning a                                     |
| p: Skapad genomförandeplan<br>Inukare                 | 1<br>Upprittad datum<br>2024-03-29<br>2024-03-15               | Avslutsdatum<br>tillsvidare<br>tillsvidare                | 2<br>Planerad uppföljning<br>2024-09-27<br>2024-09-16               | Genomförd uppföljning | Skapad av | Delaktig<br>ja<br>Nej        | Dolyvisa kolumne<br>Enhet<br>Avdelning a<br>Avdelning a                 |
| yp: Skapad genomförandeplan<br>inukare<br>i<br>-<br>2 | 1<br>Upprittad datum<br>2024-03-29<br>2024-03-15<br>2024-02-28 | Avslutsdatum<br>tillsvidare<br>tillsvidare<br>tillsvidare | 2<br>Planerad uppföljning<br>2024-09-27<br>2024-09-16<br>2024-08-28 | Genomförd uppföljning | Skapad av | Delaktig<br>ja<br>Nej<br>Nej | Doll/visa kolumne<br>Enhet<br>Avdelning a<br>Avdelning a<br>Avdelning a |

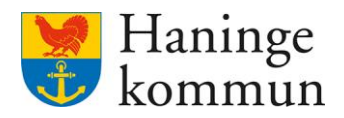

#### 1.2.2 Har genomförandeplanen följts upp enligt plan?

Om du väljer att klicka på Skapad genomförandeplan och SÖK direkt så får du upp alla genomförandeplaner som är skapade i din verksamhet. Du kan såklart även snäva ner resultatet genom att välja datum Skapat från – skapat till och du får på så sätt fram genomförandeplaner som är skapade mellan specifika datum.

Klicka på Sök.

| 1                                                                            |                                 |                                 |           |
|------------------------------------------------------------------------------|---------------------------------|---------------------------------|-----------|
| ok genomforandeplan 💧 Expo                                                   | rtera 🖨 Skriv ut                |                                 |           |
| Din sökning resulterade i 28 träffar.                                        |                                 |                                 | Stäng sök |
| 🙃 Rensa                                                                      |                                 |                                 |           |
| TVD                                                                          | Brukare                         | Skapad av                       |           |
| <ul> <li>Skapad genomförandeplan</li> </ul>                                  | Personnummer eller namn         | Personnummer eller namn         |           |
| Pågående genomförandeplan                                                    | Sok på kundnummer               | Inkludera inaktiv personal      |           |
| <ul> <li>Avböjd genomförandeplan</li> <li>Saknar genomförandeplan</li> </ul> | Inkludera avslutade brukare     |                                 |           |
|                                                                              | Skapad datum från               | Skapad datum till               |           |
| Delaktighet                                                                  |                                 |                                 |           |
| ) Ja                                                                         | Planerad uppfölining datum från | Planerad uppfölining datum till |           |
| 🔵 Nej                                                                        |                                 |                                 |           |
|                                                                              | 1                               |                                 |           |
|                                                                              | Uppföljning datum från          | Uppföljning datum till          |           |
|                                                                              |                                 |                                 |           |

I resultatlistan kan du se när genomförandeplanen skapats (1) samt när det är planerad uppföljning (2) samt Genomförd uppföljning (3).

| n                                     |                              |                                                                                                    |                      |                       |           | Marie Elo<br>SAF.Udðrar | Strand Testboendet |
|---------------------------------------|------------------------------|----------------------------------------------------------------------------------------------------|----------------------|-----------------------|-----------|-------------------------|--------------------|
| ik genomförandeplan                   | 🖞 Exportera \ominus Skriv ut |                                                                                                    |                      |                       |           |                         |                    |
| Din sökning resulterade i 28 träffar. |                              |                                                                                                    |                      |                       |           |                         | Oppna sök 👻        |
| p: Skapad genomförandeplan            |                              |                                                                                                    |                      |                       |           |                         |                    |
|                                       | 1                            |                                                                                                    | 2                    | 3                     |           |                         | Dolyvisa kolumner  |
| Irukare                               | Upprättad datum              | Avslutsdatum                                                                                                   | Planerad uppföljning | Genomförd uppföljning | Skapad av | Delaktig                | Enhet              |
|                                       | 2024-03-29                   | tillsvidare                                                                                                    | 2024-09-27           |                       |           | Ja                      | Avdelning a        |
|                                       | 2024-03-15                   | tillsvidare                                                                                                    | 2024-09-16           |                       |           | Nej                     | Avdelning a        |
|                                       | 2024-02-28                   | tillsvidare                                                                                                    | 2024-08-28           |                       |           | Nej                     | Avdelning a        |
|                                       | 2023-12-07                   | 2024-01-10                                                                                                    | 2024-06-07           |                       |           | Nej                     | Avdelning a        |
|                                       |                              | the second second second second second second second second second second second second second second second s |                      |                       |           |                         | Audolning          |

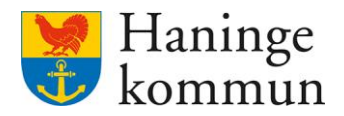

#### 1.3 Pågående genomförandeplaner

Om du vill se pågående genomförandeplaner på enheten så gör du det genom att välja Pågående.

Du föreslås även välja dagens datum som Pågående datum från. Detta för att inte få med kunder vars beställningar (och genomförandeplaner) inte längre är aktuella. Till exempel avlidna kunder.

Klicka på Sök för att söka.

|                                       |           |                             |                            | 8 | Marie Eidstrand<br>SAF.UtforareChefVåbo | Testboendet |
|---------------------------------------|-----------|-----------------------------|----------------------------|---|-----------------------------------------|-------------|
| ök genomförandeplan 🛛 👌 Expor         | tera 🖨 Si | riv ut                      |                            |   |                                         |             |
| Din sökning resulterade i 28 träffar. |           |                             |                            |   |                                         | Stang sok   |
| 🖻 Rensa                               |           |                             |                            |   |                                         |             |
| Тур                                   |           | Brukare                     | Skapad av                  |   |                                         |             |
| Skapad genomförandeplan               |           | Personnummer eller namn     | Personnummer eller namn    |   |                                         |             |
| Pågående genomförandeplan 1           |           | Sök nå kundnummer           | Inkludera inaktiv personal |   |                                         |             |
| Avböjd genomförandeplan               |           | Inkludera avslutade brukare |                            |   |                                         |             |
| Saknar genomforandeplan               |           | Pågående datum från         | Pågående datum till        |   |                                         |             |
| Delaktighet                           | 2         | 2024-04-19                  |                            |   |                                         |             |
|                                       |           |                             |                            |   |                                         |             |
|                                       |           |                             |                            |   |                                         |             |
| O Hig                                 |           |                             |                            |   |                                         |             |

#### 1.4 Saknar genomförandeplaner

Du kan genom en sökning ta reda på om någon kund saknar en genomförandeplan. Det gör du genom att välja Saknar genomförandeplan och klicka på Sök. Du får då fram en lista på de kunder som saknar en genomförandeplan.

| Hem / Sok genomförandeplan                                                                                                    |                                                                   |
|----------------------------------------------------------------------------------------------------|-------------------------------------------------------------------|
| ¢ Hem                                                                                                    | Marie Eidstrand<br>SAF.UtforareChefVäbo, Vallagården - Avd 3 Meny |
| Sök genomförandeplan                                                                                                    |                                                                   |
| Ange kriterier för din sökning.                                                                                                    | Stäng sök 🔺                                                       |
| Typ         Skapad genomförandeplan         Påglænde genomförandeplan         Avböjd genomförandeplan         Skanar genomförandeplan |                                                                   |
| Sök                                                                                                    |                                                                   |

### 1.5 Varför kan inte handläggaren se genomförandeplanen?

Det finns tyvärr ingen sökning som visar om genomförandeplanen är delad till myndighet eller inte. Det betyder att man behöver gå in på varje enskilt kund för att se huruvida genomförandeplanen är delad eller inte.

Om handläggare hör av sig och inte ser en genomförandeplan beror det med största sannolikhet på att genomförandeplanen inte har delats till myndighetssidan.

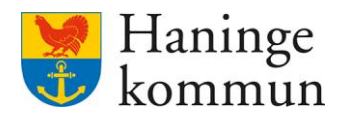

# 2. Checklistor

#### 2.1.1 Checklista - har vi kunder som saknar genomförandeplan?

Klicka på Meny.

| 🖲 Lifecare | 2                                                                       |                                             | Marie Eidstrand<br>SAF.UtforareChefVåbo, Testboendet      | Meny |
|------------|-------------------------------------------------------------------------|---------------------------------------------|-----------------------------------------------------------|------|
|            |                                                                         | Maries hemskärm                             |                                                           | Í    |
|            | Ej signerad dokumentation<br>Inget att signera                          | Ej lästa notifieringar<br>Inget att hantera | 5 <b>Ej bekräftade beställningar</b><br>Inget att hannera |      |
|            | Senast dokumenterat<br>Visa dokumentation från när du senast loggade in | **************************************      | Genomförandeplaner<br>Planer att följa upp                |      |
|            | Att göra HSL<br>Visa planerade HSL aktiviteter                          |                                             | Finns inga planer att följa upp                           |      |

#### Klicka på Sök.

Klicka på Genomförandeplan.

| Hem<br>Lifecare                                                      |                                             | Stäng                                                                                                    |
|----------------------------------------------------------------------|---------------------------------------------|----------------------------------------------------------------------------------------------------|
|                                                                      | Maries hemskärm                             | MENY  Mem  Sok brukare                                                                                                    |
| tj signerad dokumentation<br>Inget att signera                       | tj lasta notifieringar<br>Ingir att hantera | tj bekr         Impert an           impert an         Impert an           Impert an         Impert an           Impert and         Impert and the set and the set and the                                                                                                    |
| Senast dokumenterat<br>Visa dokumentation från när du senast loggade | e in                                        | Construction     Construction     C |
| Att göra HSL<br>Visa planerade HSL aktiviteter                       |                                             | Enns inga planer a                                                                                                    |
| FRÂNVARO                                                             |                                             | Dokumentation<br>Genomförandeplan                                                                                                    |

Välj Saknar genomförandeplan och klicka på Sök.

Du får då fram en lista på de kunder som saknar en genomförandeplan.

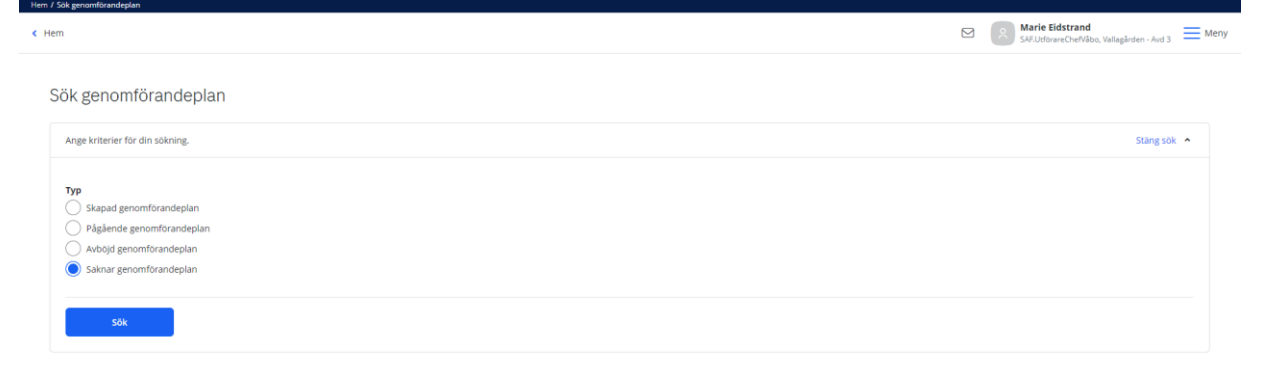

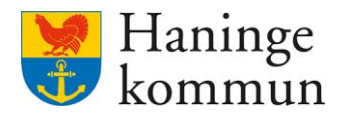

#### 2.1.2 Checklista - har vi missat uppföljning av någon genomförandeplan?

Förslagsvis går någon igenom en gång i månaden huruvida det finns kunder i verksamheter som har en genomförandeplan som inte följts upp.

#### Klicka på Meny.

| 🖲 Lifecar | e                                                                       |                                             | Marie Eidstrand SAFLUtforareChefVibo, Testboendet |
|-----------|-------------------------------------------------------------------------|---------------------------------------------|---------------------------------------------------|
|           |                                                                         | Maries hemskärm                             |                                                   |
|           | Ej signerad dokumentation<br>Inget att signera                          | Ej lästa notifieringar<br>Inget att hantera | Ej bekräftade beställningar<br>Inget att hantera  |
|           | Senast dokumenterat<br>Visa dokumentation från när du senast loggade in |                                             | <b>Genomförandeplaner</b><br>Planer att följa upp |
|           | <b>Att göra HSL</b><br>Visa planerade HSL aktiviteter                   |                                             | Finns inga planer att följa upp                   |

#### Klicka på Sök.

Klicka på Genomförandeplan.

| Hem             | <u>م</u>                                         |                        | M                    |                    | Stäng × |
|-----------------|--------------------------------------------------|------------------------|----------------------|--------------------|---------|
| Enoca           |                                                  |                        |                      | MENY               |         |
|                 |                                                  |                        |                      | 🙆 Hem              |         |
|                 |                                                  | Maries hemskärm        |                      | Sök brukare        |         |
|                 |                                                  |                        |                      | Beställningar      |         |
|                 | Ej signerad dokumentation                        | Ej lästa notifieringar | Ej bekr              | Att göra HSL       |         |
|                 |                                                  |                        |                      | Månadsrapportering |         |
|                 |                                                  |                        |                      | Notifieringar      |         |
|                 | Senast dokumenterat                              |                        | Geno                 | Utförarpersonal    |         |
|                 | Visa dokumentation från när du senast loggade in |                        | P                    | Synkronisering     |         |
|                 |                                                  |                        | Finns inga planer at | Meddelanden        |         |
|                 | Att göra HSL                                     |                        |                      | Inställningar      | ~       |
|                 |                                                  |                        |                      | Sök                | ^       |
|                 | ERÁNVARO                                         |                        |                      | Dokumentation      |         |
| inuccontunid/0) |                                                  |                        |                      | Genomförandeplan   |         |

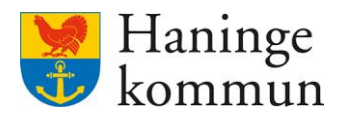

Välj Skapad genomförandeplan och SÖK direkt så får du upp alla genomförandeplaner som är skapade i din verksamhet.

Klicka på Sök.

| jk genomförandeplan 💧 🔤                             | irtera 👶 Skriv ut               |                                 |           |
|-----------------------------------------------------|---------------------------------|---------------------------------|-----------|
| Din sökning resulterade i 28 träffar.               |                                 |                                 | Stäng sök |
| 🗟 Rensa                                             |                                 |                                 |           |
| TVp                                                 | Brukare                         | Skapad av                       |           |
| <ul> <li>Skapad genomförandeplan</li> </ul>         | Personnummer eller namn         | Personnummer eller namn         |           |
| Pågående genomförandeplan                           | Sök på kundnummer               | Inkludera inaktiv personal      |           |
| Avböjd genomförandeplan     Saknar genomförandeplan | inkludera avslutade brukare     |                                 |           |
| O Samar genomeration                                | Skapad datum från               | Skapad datum till               |           |
| Delaktighet                                         |                                 |                                 |           |
|                                                     |                                 |                                 |           |
| Nej                                                 | Planerad uppföljning datum från | Planerad uppföljning datum till |           |
|                                                     |                                 |                                 |           |
|                                                     | Uppföljning datum från          | Uppföljning datum till          |           |
|                                                     |                                 |                                 |           |

I resultatlistan kan du se när genomförandeplanen skapats (1) samt när det är planerad uppföljning (2) samt Genomförd uppföljning (3).

| m                                     |                        |                  |                      |                       |           | Marie Eld | strand Testboendet  |
|---------------------------------------|------------------------|------------------|----------------------|-----------------------|-----------|-----------|---------------------|
| ök genomförandeplan 💧                 | Exportera 🛛 🗟 Skriv ut |                  |                      |                       |           |           |                     |
| Din sökning resulterade i 28 träffar. |                        |                  |                      |                       |           |           | Oppna sök 👻         |
| p: Skapad genomförandeplan            | 1                      |                  | 2                    | 3                     |           |           | 🔲 Dölj/visa kolumne |
| rukare                                | Upprättad datum        | Avslutsdatum     | Planerad uppföljning | Genomförd uppföljning | Skapad av | Delaktig  | Enhet               |
|                                       | 2024-03-29             | tillsvidare      | 2024-09-27           |                       |           | ja        | Avdelning a         |
|                                       | 2024-03-15             | tillsvidare      | 2024-09-16           |                       |           | Nej       | Avdelning a         |
|                                       | 2024-02-28             | tillsvidare      | 2024-08-28           |                       |           | Nej       | Avdelning a         |
|                                       | 2023-12-07             | 2024-01-10       | 2024-06-07           |                       |           | Nej       | Avdelning a         |
|                                       |                        | All and a second | 2024 05 22           |                       |           | 107       | Avdelning a         |

Säkerställ att det inte finns någon genomförandeplan där datumet för Planerad uppföljning (2) har passerat och som även saknar en uppföljning i Genomförd uppföljning (3).

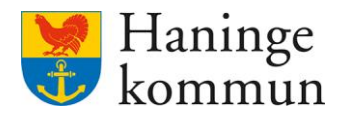

**2.1.3 Checklista – är genomförandeplanen delad till handläggaren?** Sök reda på kunden. Klicka på Genomförandeplan.

Det syns med blå text att det finns en delad genomförandeplan samt vilka genomförandeplanen är delad till.

| Hem / Brukare: Genomförandeplan                             |                                                                                   |                                                  |      |
|-------------------------------------------------------------|-----------------------------------------------------------------------------------|--------------------------------------------------|------|
| < Hem                                                       |                                                                                   | Marie Eidstrand<br>SAF.UtförareSystemförvaltare. | Meny |
| ۵<br>۲                                                      | Genomförandeplan + Lagg till C Avboj<br>Period<br>2021-11-09 - tillsvidare        |                                                  | ĺ    |
| Uppmärksamhetssignaler                                      | DETALJER UPPFOLJNING                                                              |                                                  |      |
| FUNKTIONER<br>Personuppgifter                               | Genomförandeplan delad till Handläggare     G Andra delning                       | 8                                                |      |
| Beställningar<br>Samtycke                                   | Upprättad<br>2021-11-09                                                           |                                                  |      |
| insatser<br>Genomförandeplan                                | Delaktighet<br>Ja, brukaren har varit delaktig<br>Kommentar brukarens delaktighet |                                                  |      |
| Journalanteckningar<br>Infogade dokument<br>Utförardokument | Övriga deltagare                                                                  |                                                  |      |

Om genomförandeplanen inte är delad saknas blå rutan och det finns i stället möjlighet att Dela genomförandeplan. Detta är en indikation på att delning saknas.

| < Hem                  |                                                           | Marie Eidstrand<br>SAFJUtforareSystemförvaltare | Meny |
|------------------------|-----------------------------------------------------------|-------------------------------------------------|------|
| <u></u>                | Genomförandeplan + Lagg till Ci Avboj<br>Genomförandeplan |                                                 |      |
| Uppmärksamhetssignaler | 2024-06-04 - tillsvidare 👻                                |                                                 |      |
| FUNKTIONER             | DETALJER UPPPOLINING                                      |                                                 |      |
| Personuppgifter        | 🖉 Ándra 💿 Avsluta 🖨 Skriv ut 📽 Dela genomförandeplan      |                                                 |      |
| Beställningar          |                                                           |                                                 |      |
| Samtycke               |                                                           |                                                 |      |
| Insatser               |                                                           |                                                 |      |
| Genomförandeplan       | Upprättad                                                 |                                                 |      |
| Journalanteckningar    | 2024-06-04                                                |                                                 |      |
| Infogade dokument      | Delaktighet                                               |                                                 |      |
| Utforardokument        | Kommentar brukarens delaktiehet                           |                                                 |      |
| Verkställigheter       |                                                           |                                                 |      |
| Vårdbegäran            | Övriga deltagare                                          |                                                 |      |